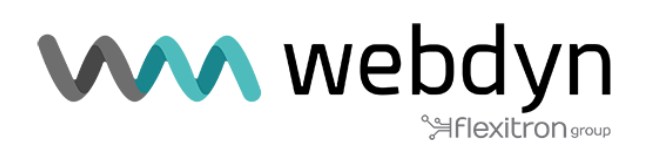

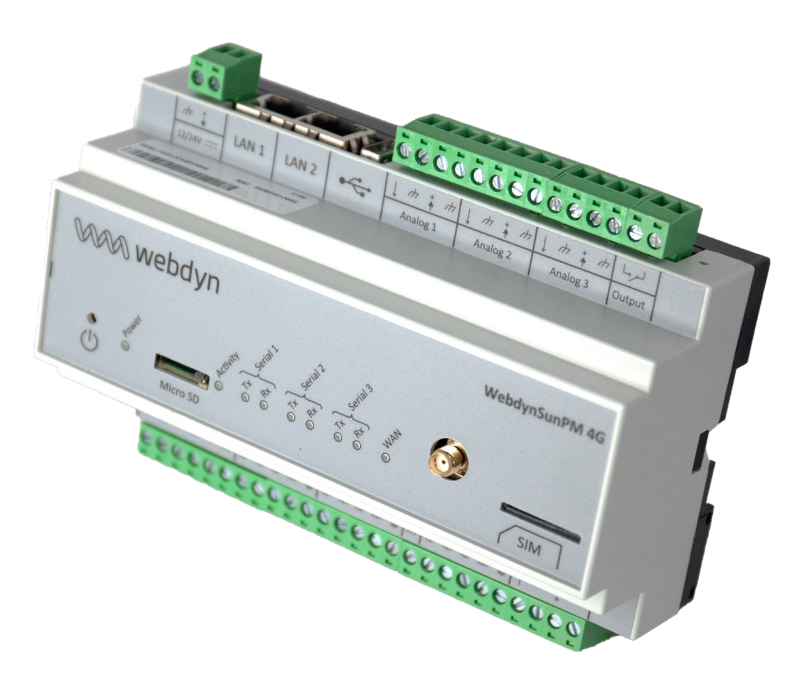

## **Application note**

Display script with WebdynSunPM

www.webdyn.com

## Introduction

This application note describes how to configure the WebdynSunPM product for a display of production values on a billboard and how to retrieve the values by webservice.

#### Expression of needs

A solar production site uses a fleet of inverters whose power, energy, carbon and factor information of power (Cos Phi) will have to be read and communicated to a large format display.

#### Synoptic

Production control is carried out locally via a LUA scenario that:

- Analyzes the power of the site.
- Analyzes energy production.
- · Analyzes the power factor (Cos Phi)
- Calculate the carbon value
- Displays power, power output, carbon value, power factor (Cos Phi) on a large format display.

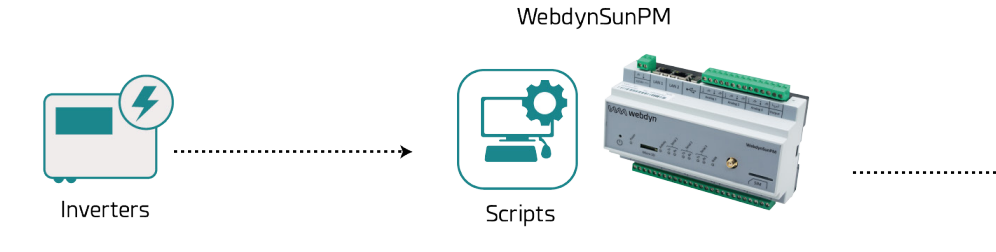

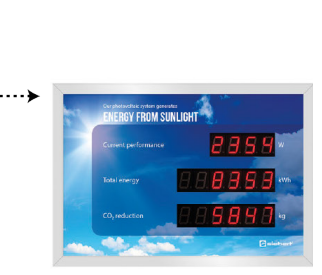

### Requirements

To use, understand and/or configure the display script, it is essential to have:

• A WebdynSunPM

• A functional installation including inverters, a parameterized WebdynSunPM hub and a large format display

- The last updated user manual of the WebdynSunPM,
- The LUA user guide of the WebdynSunPM available.

### Typical wiring

2-wire RS485 cabling (Half-Duplex):

This is the most common way to use the RS485 standard. Only one pair of wires is used for transmitting and receiving data. Several devices are linked as buses, as shown in the following figure. Different RS485 devices use different notations to indicate the correct form of differential communication pair connection. The following figure shows some of the notations used.

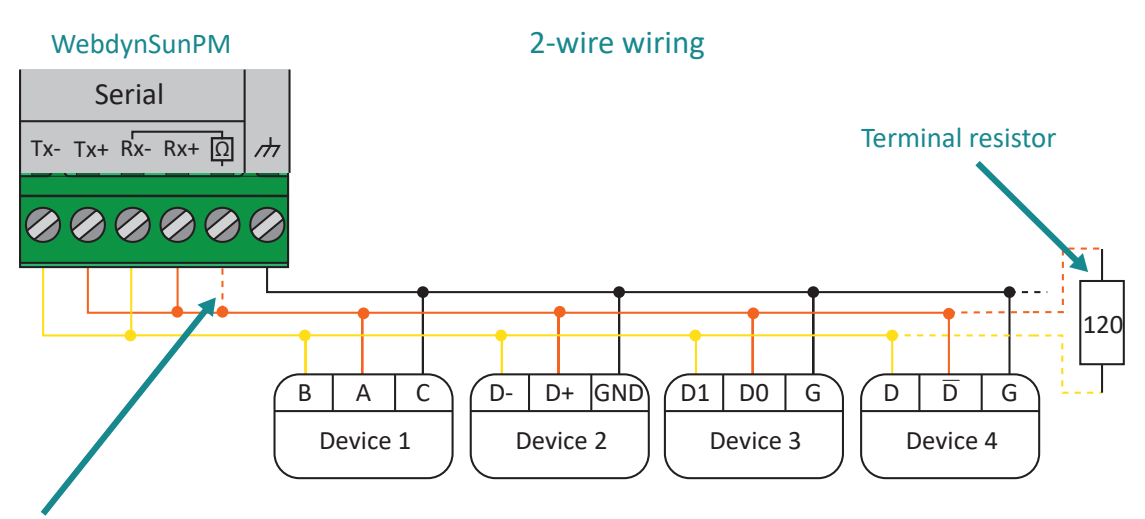

Only to be wired if the concentrator is at the end of the line

# LUA Script

The script must be adapted according to your site and equipment. You can import the script through the web interface (see chapter 3.2.3.1: "Script" of the WebdynSunPM manual) or by the remote server (see chapter 3.1.2.1.4: "File "\_scl.ini"" and chapter 4.1.6: ""SCRIPT scripts" of the WebdynSunPM manual).

Script log files are available on the hub. It can be useful to use them to follow the evolution of the display script. (See chapter 4.1.8.2: "script logs" of the WebdynSunPM manual).

Parameters has filled in ("Script args" on the product web interface):

- Coefficient for carbon calculation (default 0.7)
- Maximum power of the site in kW

#### The commissioning stages

• Addition of inverters

• Addition of the display (the display will always have a red status on the Home page because we only write on it)

- Adding tags in the UPS definition file\* (see below the tags)
- Adding tags in the viewer definition file\*
- Setting of the display. Make sure you have correctly set the display (Modbus Communication)

• Added the script + starting the script (See in the magnifying glass if the script does not start for more information)

· See if the values are displayed correctly on the display

\*Some definition files are present in the gateway with tags.

#### Configuration according to the installation

A tag allows for each equipment the identification of a variable. It is therefore necessary to set them for each of the inputs that will be used, as well as the variables allowing the on/off control of the inverters.

Equipment tags are written in . CSV of the DEF file

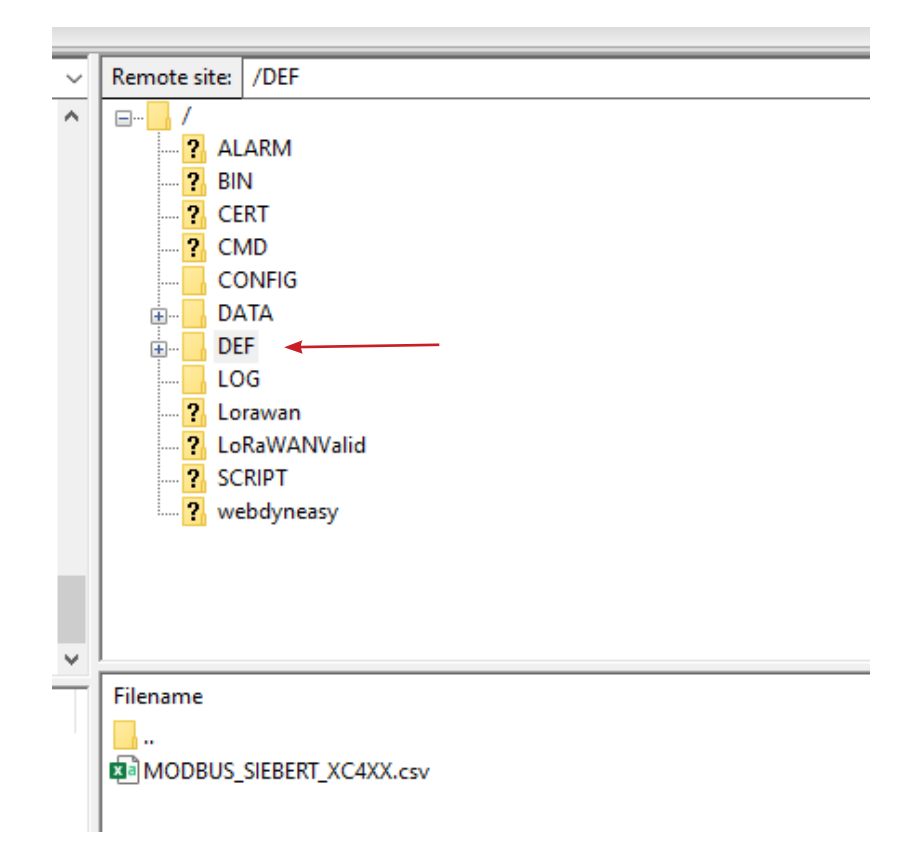

It is imperative to respect the following naming:

UPS category type: Inverter (Cell B1 of the definition file)

- Register tag of the variable Pac power in kW: Watts
- Register tag of the variable Eac total energy in kWh): WattHours
- Register tag of the variable PwrFactor power factor: CosPhi

|    | Α        | В        | С      | D   | E | F                                | G         |
|----|----------|----------|--------|-----|---|----------------------------------|-----------|
| 1  | modbusR1 | Inverter | HUAWEI | V3  |   |                                  |           |
| 68 | 67       | 3        | 32067  | U16 |   | Volt L2 to 3_Ubc                 |           |
| 69 | 68       | 3        | 32068  | U16 |   | Volt L3 to 1_Uca                 |           |
| 70 | 69       | 3        | 32069  | U16 |   | Volt 1_Ua                        |           |
| 71 | 70       | 3        | 32070  | U16 |   | Volt 2_Ub                        |           |
| 72 | 71       | 3        | 32071  | U16 |   | Volt 3_Uc                        |           |
| 73 | 72       | 3        | 32072  | 132 |   | Current1_la                      |           |
| 74 | 73       | 3        | 32074  | 132 |   | Current2_Ib                      |           |
| 75 | 74       | 3        | 32076  | 132 |   | Current3_Ic                      |           |
| 76 | 75       | 3        | 32078  | 132 |   | Active power peak of current day |           |
| 77 | 76       | 3        | 32080  | 132 |   | Active power                     | Watts     |
| 78 | 77       | 3        | 32082  | 132 |   | Reactive_power                   |           |
| 79 | 78       | 3        | 32084  | 116 |   | Power factor                     | CosPhi    |
| 80 | 79       | 3        | 32085  | U16 |   | Frequency                        |           |
| 81 | 80       | 3        | 32086  | U16 |   | Inverter efficiency              |           |
| 82 | 81       | 3        | 32087  | 116 |   | Cabinet temperature              |           |
| 83 | 82       | 3        | 32088  | U16 |   | Insulation resistance            |           |
| 84 | 83       | 3        | 32089  | U16 |   | Device status                    |           |
| 85 | 84       | 3        | 32090  | U16 |   | Fault code                       |           |
| 86 | 85       | 3        | 32091  | U32 |   | Startup time                     |           |
| 87 | 86       | 3        | 32093  | U32 |   | Shutdown time                    |           |
| 88 | 87       | 3        | 32106  | U32 |   | Energy_total                     | WattHours |
| 89 | 88       | 3        | 32114  | U32 |   | Energy yield of current day      |           |

Example of a Huawei UPS definition file:

Display Name: Display

- Register tag of the variable display Pac power in watt: Pac-Tag
- Register tag of the Eac energy display variable in watts / hour: Eac-Tag
- Register tag of the Carb display variable: Carb-Tag
- Register tag of the display variable PwrFactor: PwrFactor-Tag

Example of a Siebert display definition file with instantaneous power display and cumulative energy:

| modbusRTU | Other | SIEBERT | XC4XX |                       |         |   |   |   |  |
|-----------|-------|---------|-------|-----------------------|---------|---|---|---|--|
| 1         | 3     | 1       | U32_W | Puissance instantanée | Pac-Tag | 1 | 0 | 4 |  |
| 2         | 3     | 3       | U32_W | Energie journalière   |         | 1 | 0 | 4 |  |
| 3         | 3     | 5       | U32_W | Energie cumulée       | Eac-Tag | 1 | 0 | 4 |  |
|           |       |         |       |                       |         |   |   |   |  |

Unit of values recorded

Active power in kW

Total energy in kWh

Power factor (Cos Phi) between 0 and 1

Carbon coefficient between 0 and 1

If the values recorded by the inverter are in Watts it will be necessary to change the coefficient A (Column H of the definition file).

For example, it will be necessary, in the case of an inverter with an active power raised in Watts with a coefficient A = 1, modified the value of the coefficient A to have values in kW or A = 0.001

#### **Remote Action (Postman)**

It is possible to retrieve the total power and energy values via a POST request via an application like POSTMAN.

To do this, you must first create a session and retrieve a cookie.

| http://192.168.1.12/login                                                  | 🖺 Save 🗸 🌔                  |
|----------------------------------------------------------------------------|-----------------------------|
| POST ~ http://192.168.1.12/login                                           | Send ~                      |
| Params Authorization Headers (8) Body • Pre-request Script Tests Settings  | Cookies                     |
| ● none ● form-data ● x-www-form-urlencoded ⑧ raw ● binary ● GraphQL JSON ∨ | Beautify                    |
| 1 g<br>2 "user":"userhigh",<br>3 "password":"high"<br>4 g                  | Т                           |
| Body Cookies (1) Headers (5) Test Results                                  | 35 ms 183 B Save Response V |
| Pretty Raw Preview Visualize Text V                                        | rd Q                        |
| 1 "AEHHSVSGHBJNHQWD"                                                       |                             |

In the example above, a session is opened on a gateway whose IP address is the default address of a WebdynSunPM is 192.168.1.12. Once the link is filled in (<u>http://192.168.1.12/login</u>), you must enter the login and password in the "Body" tab to access the session (by default login = userhigh and the password = high).

Once the message is sent, a cookie is then retrieved that will last only one minute before having to resend the request for a new session.

To be able to retrieve the data that goes on the display:

| http:                                                          | http://172.20.21.20/lua?AfficheurSiebert_V2.GetPower_ac |              |                |      |        |               |       |          |            |             |         | 1 E       |  |  |
|----------------------------------------------------------------|---------------------------------------------------------|--------------|----------------|------|--------|---------------|-------|----------|------------|-------------|---------|-----------|--|--|
| POST ~ http://172.20.21.20/lua?AfficheurSiebert_V2.GetPower_ac |                                                         |              |                |      |        |               |       |          |            |             | Ser     | nd ~      |  |  |
| Parar                                                          | ms• Aut                                                 | norization   | Headers (8)    | Body | Pre-re | equest Script | Tests | Settings |            |             |         | Cookies   |  |  |
| Quer                                                           | y Params<br>KEY                                         |              |                |      | VALUE  |               |       |          | DESCRIPT   | ION         | 000     | Bulk Edit |  |  |
|                                                                | AfficheurS                                              | iebert_V2.Ge | tPower_ac      |      |        |               |       |          |            |             |         |           |  |  |
|                                                                | Кеу                                                     |              |                |      |        | Value         |       |          |            | Description |         |           |  |  |
|                                                                |                                                         |              |                |      |        |               |       |          |            |             |         |           |  |  |
|                                                                |                                                         |              |                |      |        |               |       |          |            |             |         |           |  |  |
|                                                                |                                                         |              |                |      |        |               |       |          |            |             |         |           |  |  |
| Body                                                           | Cookies (1                                              | Headers      | (5) Test Resul | ts   |        |               |       | (8       | ) 200 OK 2 | 56 ms 167 B | Save Re | sponse v  |  |  |
| Pret                                                           | tty Raw                                                 | Preview      | v Visualize    | Te   | ext v  | =             |       |          |            |             | [7      | τ<br>Γ    |  |  |
| 1                                                              | 450                                                     |              |                |      |        | -*            |       |          |            |             |         | ~ [       |  |  |

Use the link to the script in a second POST request: <u>http://172.20.21.20/lua?AfficheurSiebert\_V3.GetPower\_ac</u> With http:// "gateway IP address"/lua?"script name"."function name". For more information, see the documentation "WebdynSunPM Lua User Guide

The different functions that can be used with this script are as follows: GetPower\_ac: Recovers the cumulative power of the inverters in Watts. GetEnergy\_ac: Recovers the total energy in Watts/hour. GetPwrFactor\_ac: Retrieves the power factor of the inverters (Cos Phi) Display: The above three values as well as the carbon value.

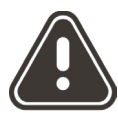

Webdyn cannot be held responsible for any damages caused by the use of a script.